## Installing USB Drivers for Snooper Sapphire – Windows Vista

Windows Vista has difficulty in seeing the 'USB drivers' on the CD-ROM that comes with the Snooper Sapphire. Please follow these simple steps below to install the USB drivers onto your Windows Vista Machine. PLEASE NOTE: Windows Vista 64bit systems are not supported. If you have a 64bit version of Vista you will not be able to install the drivers for your Snooper Device.

- 1. To begin, plug one end of the USB lead into a spare USB port on your computer, switch on the Sapphire and when the unit says 'Snooper' plug the other end of the USB lead into the Sapphire.
- 2. When the Sapphire is connected to the USB lead windows Vista will recognise that new hardware has been connected and will display a message similar to the one below

| - Found New Hardware                                                                                                    |  |  |  |  |  |
|----------------------------------------------------------------------------------------------------|--|--|--|--|--|
| Windows needs to install driver software for your Unknown<br>Device                                                                              |  |  |  |  |  |
| Locate and install driver software (recommended)<br>Windows will guide you through the process of installing driver software<br>for your device. |  |  |  |  |  |
| Ask me again later<br>Windows will ask again the next time you plug in your device or log on.                                                    |  |  |  |  |  |
| Don't show this message again for this device<br>Your device will not function until you install driver software.                                |  |  |  |  |  |
| Cancel                                                                                                    |  |  |  |  |  |

3. Select the option **'Locate and install the driver software (recommended)'** option. Windows Vista will then advise that it is installing the driver software

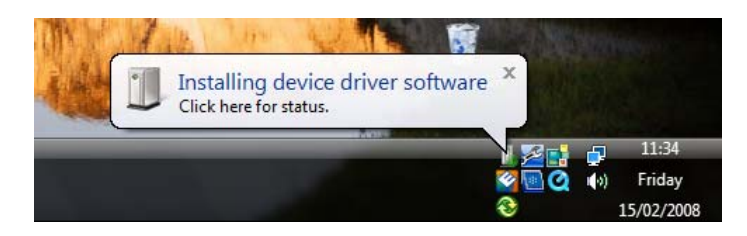

4. After a short period of time Vista will advise that it was unable to find the driver software for your device and will provide two options.

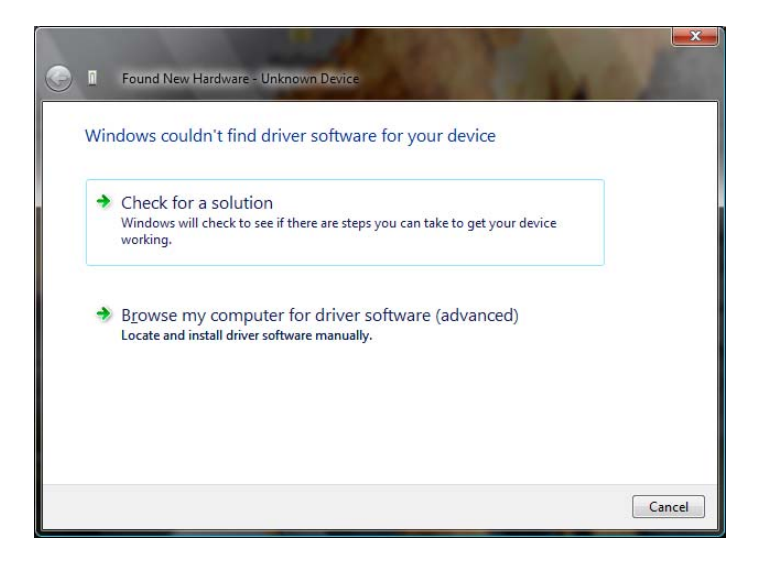

5. Select the option **'Browse my computer for driver software (advanced)'**. The following screen will be displayed.

| Found New Hardware - Unknown Device          |        |        |
|----------------------------------------------|--------|--------|
| Browse for driver software on your computer  |        |        |
| Search for driver software in this location: |        |        |
| ☑ Include subfolders                         | Browse |        |
|                                              |        |        |
|                                              |        |        |
|                                              |        |        |
|                                              | Next   | Cancel |

6. Click the 'Browse' button

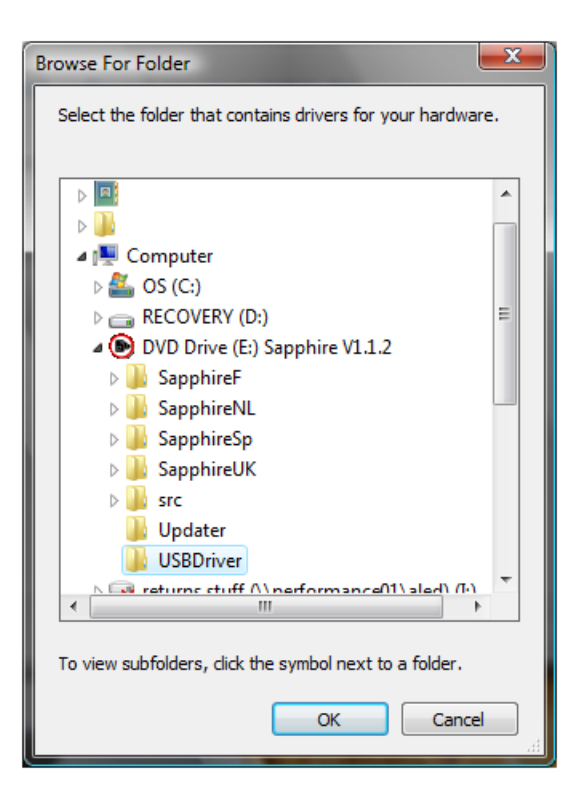

In the 'Browse For Folder' window that is displayed click the option **'Computer'**, then the **'DVD Drive'** option and then click the **'USB Driver'** folder. Once this option has been selected click **'OK'** at the bottom of the 'Browse For Folder' window.

7. You will now see the previous window with a drive path visible to the left of the 'Browse' button. Click **'Next'**.

| G Found New Hardware - Unknown Device        | ×               |
|----------------------------------------------|-----------------|
| Browse for driver software on your computer  |                 |
| Search for driver software in this location: |                 |
| Include subfolders                           | B <u>r</u> owse |
|                                              |                 |
|                                              |                 |
|                                              |                 |
|                                              |                 |
|                                              | Next Cancel     |

8. Windows Vista will now start to install the USB driver software and will display a progress bar similar to the picture below.

| 0 | Found New Hardware - Unknown Device |  |
|---|-------------------------------------|--|
|   | Installing driver software          |  |
|   |                                     |  |
|   |                                     |  |
|   |                                     |  |
|   |                                     |  |
|   |                                     |  |

9. During the installation you may see the following warning screen displayed

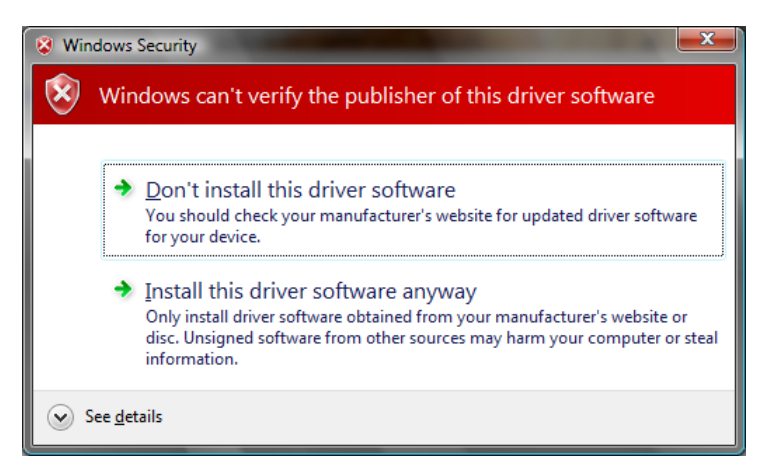

Select the option **'Install the driver software anyway'** and Vista will complete the hardware installation for you. Click 'Close' once Vista advises the installation is complete.

| Found New Hardware - SAPPHIRE USB Device                             |       |
|----------------------------------------------------------------------|-------|
| The software for this device has been successfully installed         |       |
| Windows has finished installing the driver software for this device: |       |
| SAPPHIRE USB Device                                                  |       |
|                                                                      |       |
|                                                                      |       |
|                                                                      |       |
|                                                                      | Close |